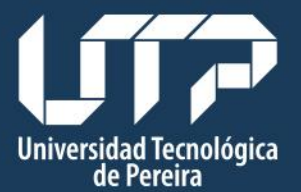

Centro de Recursos Informáticos y Educativos • Desarrollo y Administración Web

## MANUAL DE USUARIO

## BASE INTERNACIONAL BIBLIOGRÁFICA SOBRE LECTURA Y ESCRITURA

# **BÚSQUEDA SIMPLE Y AVANZADA**

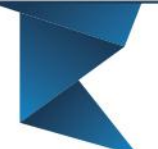

Teléfono: 313 74 38 "Tecnología al Servicio de sus ideas" Fax: 313 71 07

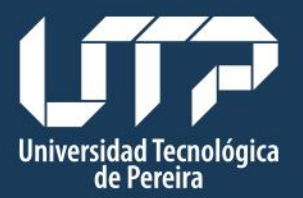

• Desarrollo y Administración Web

#### Tabla de contenido

| 1. Buscar referencias | 3   |
|-----------------------|-----|
| 2. Búsqueda avanzada  | . 4 |

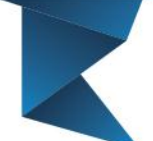

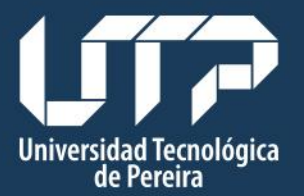

• Desarrollo y Administración Web

## 1. Buscar referencias

Las referencias se buscan escribiendo el título completo, en caso de que no se conozca o no se recuerde el título, se puede buscar por medio de una palabra clave.

|           | Ba                              | ase internacional bibliográfica sobre Lectura y Escritura                  |  |
|-----------|---------------------------------|----------------------------------------------------------------------------|--|
| Inscripci | iones   Facultades   Universida | d   Academia   UTP Virtual   Servicios   Internacional                     |  |
| Inicio    | o » Búsqueda                    |                                                                            |  |
| Inicio    | é                               | Búsqueda                                                                   |  |
| Remi      | itir referencia 🔹 👻             | Palabras Clave                                                             |  |
| Lista     | r referencias                   | Buscar                                                                     |  |
| Lista     | r por temáticas                 |                                                                            |  |
| Busc      | ar referencia                   |                                                                            |  |
| Búsq      | ueda avanzada                   |                                                                            |  |
| Admi      | inistrador                      |                                                                            |  |
| _         |                                 | Inicio   Universidad Tecnológica de Pereira   Contáctenos   Mapa del sitio |  |
|           |                                 |                                                                            |  |

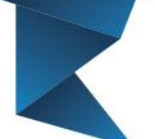

3

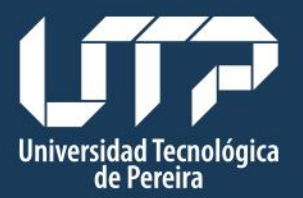

• Desarrollo y Administración Web

### 2. Búsqueda avanzada

Se realiza una búsqueda avanzada con el fin de filtrar las referencias que se desean visualizar, para buscar una referencia en específico se ingresan los campos que sean necesarios. Si se desea buscar referencias que contengan un archivo adjunto, se selecciona el ítem que se muestra en la figura (4.1).

| Inscripciones   Facultades   Universidad | d   Academia   UTP Virtual   Servic | ios   Internacional   |                  |                 | <b>a</b> |
|------------------------------------------|-------------------------------------|-----------------------|------------------|-----------------|----------|
| Inicio » Búsqueda avanzada               |                                     |                       |                  |                 |          |
| Inicio                                   | Búsqueda Avanzada                   |                       |                  |                 |          |
| Remitir referencia 👻                     | Titulo                              |                       |                  |                 |          |
| Listar referencias                       | Temática                            |                       |                  | ٣               |          |
| Listar por temáticas                     | Autor/Editor                        | · · · · · ·           | Año              |                 |          |
| Buscar referencia                        | Ciudad                              | · · · · ·             | País             | •               |          |
| Búsqueda avanzada                        | Editorial                           |                       | Тіро             | •               |          |
| Administrador                            |                                     | Buscar únicamente ref | erencias con doc | umento adjunto  |          |
|                                          |                                     | Ordenar los resulta   | dos de la busque | da por Temática |          |

Si al buscar una referencia se desea listar el resultado en orden de temática y no orden alfabético del autor, se selecciona el ítem que se muestra en la figura (2).

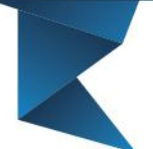

4

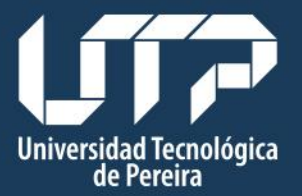

• Desarrollo y Administración Web

| Base internacional bibliográfica sobre Lectura y Escritura |                                       |                               |                       |   |  |  |  |
|------------------------------------------------------------|---------------------------------------|-------------------------------|-----------------------|---|--|--|--|
| Inscripciones   Facultades   Universidad                   | d   Academia   UTP Virtual   Servicio | os   Internacional            |                       | ٩ |  |  |  |
| Inicio » Búsqueda avanzada                                 |                                       |                               |                       |   |  |  |  |
| Inicio                                                     | Búsqueda Avanzada                     |                               |                       |   |  |  |  |
| Remitir referencia 🛛 👻                                     | Titulo                                |                               |                       |   |  |  |  |
| Listar referencias                                         | Temática                              |                               | •                     |   |  |  |  |
| Listar por temáticas                                       | Autor/Editor                          | ▼ Año                         |                       |   |  |  |  |
| Buscar referencia                                          | Ciudad                                | ▼ País                        | •                     |   |  |  |  |
| Búsqueda avanzada                                          | Editorial                             | Тіро                          | <b></b>               |   |  |  |  |
| Administrador                                              |                                       | Buscar únicamente referencias | con documento adjunto |   |  |  |  |

Figura (3)